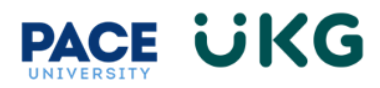

## **Checking on your New Hire's Status:**

This training document is intended for managers who would like to track the status of their new hire through the onboarding process.

To begin, login to **Pace Portal** and under the Staff tab, click on the "**UKG Ready: for Hiring Managers**" link in the Manager Resources section.

Once you have identified your final candidate and have notified HR of your offer details through the Offer Letter Details form process, you can check the status of your applicant in two ways:

- 1. Check the application to confirm once the background check process has been completed and the offer is extended.
- 2. Once they have accepted the offer, access their New Hire Checklist to confirm if they have completed the necessary HR paperwork.

To check if the background check process has been completed and if the offer has been extended, go to the candidate's application, and view their "**Hiring Stages**." This will indicate their status:

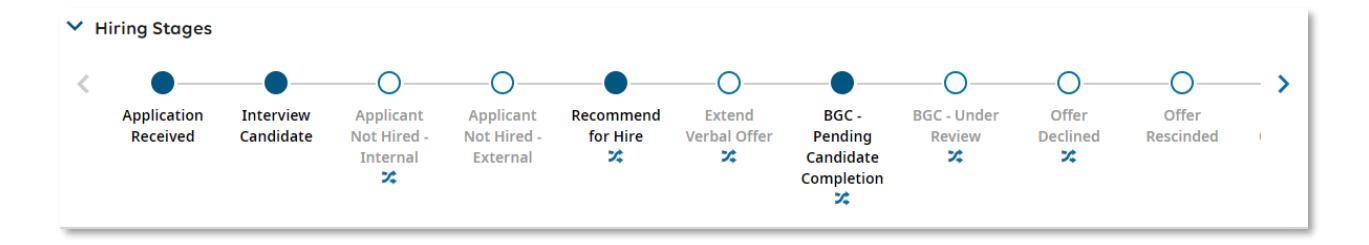

**VERY IMPORTANT**: to view all Hiring Stages, click on the arrows to the far left and far right to move through the list.

Please review the below table of what each of the statuses mean after the candidate is moved to the "**Recommend for Hire**" stage.

| Hiring Stage        | Action                                               |
|---------------------|------------------------------------------------------|
| Extend Verbal Offer | You will receive a notification once HR has extended |
|                     | the offer.                                           |

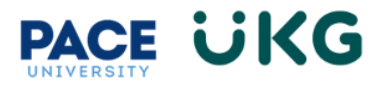

| BGC - Pending Candidate Completion | You will receive a notification once HR has sent the<br>background check invitation to the applicant to<br>complete. If the applicant remains at this stage, it<br>means they have not provided their consent to move<br>forward with the background check process. |
|------------------------------------|----------------------------------------------------------------------------------------------------|
| BGC - Under Review                 | You will receive a notification once the background check process has begun and is pending.                                                                                                    |
| Offer Declined                     | You will receive a notification if the candidate declines the offer.                                                                                                    |
| Fina Offer/Hire                    | The candidate has received the offer and accepted.<br>Their background check is completed and they have<br>been assigned the new hire paperwork.                                                                                                    |

To check on the status of your new hire's paperwork, from your home dashboard, click on the **Checklist icon>View Checklists**:

## ★ Start

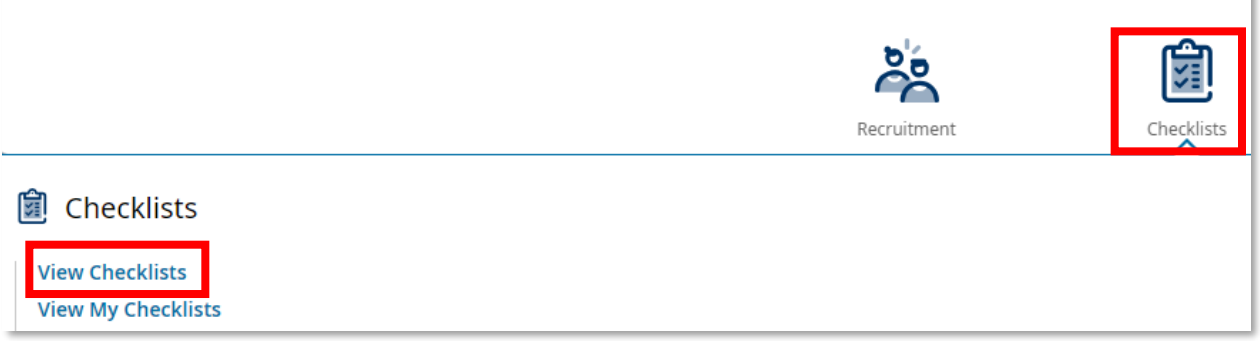

You will see a list of all candidates you have hired, and their new hire checklist assigned. The "% **Completed**" column will show their progress. If the value is 100%, that means they have completed the new hire paperwork process.

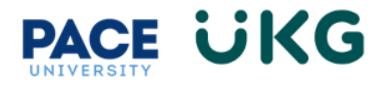

| HR >                                            | Checkli | ists > | Checklis | ts |               |   |             |   |             |   |                      |      |                  |   |                    |    |                        |    |                   |   |             |      |   |
|-------------------------------------------------|---------|--------|----------|----|---------------|---|-------------|---|-------------|---|----------------------|------|------------------|---|--------------------|----|------------------------|----|-------------------|---|-------------|------|---|
| ← Checklists                                    |         |        |          |    |               |   |             |   |             |   |                      |      | N                |   |                    |    |                        |    |                   |   |             |      |   |
| < Page 1 of 1 → 1-2 of 2 Rows Saved: [System] ▼ |         |        |          |    |               |   |             |   |             |   |                      | Er C | The Columns (1)  |   |                    |    |                        |    |                   |   |             |      |   |
|                                                 |         |        |          |    | ↑ Employee Id | • | First Name  | • | Last Name   | • | at ▼ Employee Status | •    | Checklist Status | • | Category           | •  | Checklist Name         | •  | Created           | · | % Completed | •    |   |
|                                                 |         |        |          |    | starts with   | * | starts with | Ŧ | starts with | * | 1=                   | Ŧ    | =                | Ŧ | =                  | Ŧ  | =                      | ۳  | =                 | v | =           | -    | р |
|                                                 |         |        |          |    |               |   |             |   |             |   | Terminated           |      |                  |   |                    |    |                        |    |                   |   |             |      | ۲ |
|                                                 | 0       | 13     | E2       |    | 100291264     |   | Donald      |   | Duck        |   | Activo               |      |                  |   | New Hiro Chacklist |    | RII New Hire Checklist |    | 05/20/2022 10:520 |   |             | 2706 |   |
|                                                 | 0       | EC     |          | 2  | U1234556      |   | len         |   | Sam         |   | Active               |      | Open             |   | New Hire Checklist |    | PU New Hire Checklist  |    | 07/19/2023 09:39a |   |             | 896  |   |
|                                                 |         |        | 4 ****   |    |               |   |             |   |             |   |                      |      |                  |   |                    |    |                        |    |                   | l |             | _    |   |
| _                                               |         |        |          |    |               |   |             |   |             |   |                      |      |                  |   |                    |    |                        |    |                   |   |             |      |   |
|                                                 |         |        |          |    |               |   |             |   |             |   |                      |      |                  |   | 94.0               |    | alatad —               |    |                   |   |             |      |   |
|                                                 |         |        |          |    |               |   |             |   |             |   |                      |      |                  |   | % C                | um | pieteu •               |    |                   |   |             |      |   |
|                                                 |         |        |          |    |               |   |             |   |             |   |                      |      |                  |   | =                  |    |                        |    |                   |   |             |      |   |
|                                                 |         |        |          |    |               |   |             |   |             |   |                      |      |                  |   |                    |    |                        | -  |                   |   |             |      |   |
|                                                 |         |        |          |    |               |   |             |   |             |   |                      |      |                  |   |                    |    |                        |    |                   |   |             |      |   |
|                                                 |         |        |          |    |               |   |             |   |             |   |                      |      |                  |   |                    |    |                        | -1 |                   |   |             |      |   |
|                                                 |         |        |          |    |               |   |             |   |             |   |                      |      |                  |   |                    |    | 0.70                   |    |                   |   |             |      |   |
|                                                 |         |        |          |    |               |   |             |   |             |   |                      |      |                  |   |                    |    | 279                    | 6  |                   |   |             |      |   |
|                                                 |         |        |          |    |               |   |             |   |             |   |                      |      |                  |   |                    |    | 89                     | 6  | 1                 |   |             |      |   |
|                                                 |         |        |          |    |               |   |             |   |             |   |                      |      |                  |   |                    |    |                        |    |                   |   |             |      |   |

If they do not show 100% completed, you can investigate further by clicking on the magnifying glass icon to the left of the "**Employee Id**" column. This will provide a list of all tasks assigned to the new hire and show which have been completed and which are pending completion.

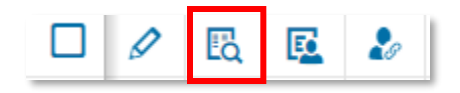

For those tasks that have been completed, they will have a "Y" registered in the "Is Completed" column with the date of completion in the "Completed On" column.

All tasks that are blank are pending completion. If this is the case, please follow up with your new hire to remind them all new hire paperwork must completed by their first day of employment.

| - | Last Name   | •                                                                                                    | Checklist Name                                                                                                    | -                                                                                                    | Group Name 🔫                                                                                                    | Item Name 🛛 👻                                                                                                    | Should Be Completed By 🛛 🔫                                                                                                    | Is Completed                                                                                                    | •                                                                                                    | Completed On                                                                                                    | -                                                                                                    |
|---|-------------|----------------------------------------------------------------------------------------------------|----------------------------------------------------------------------------------------------------|----------------------------------------------------------------------------------------------------|----------------------------------------------------------------------------------------------------|----------------------------------------------------------------------------------------------------|----------------------------------------------------------------------------------------------------|----------------------------------------------------------------------------------------------------|----------------------------------------------------------------------------------------------------|----------------------------------------------------------------------------------------------------|----------------------------------------------------------------------------------------------------|
| • | starts with | •                                                                                                    | =                                                                                                    | •                                                                                                    | = <b>v</b>                                                                                                    | = •                                                                                                    | = <b>v</b>                                                                                                    | All                                                                                                    | •                                                                                                    | =                                                                                                    | •                                                                                                    |
|   |             |                                                                                                    |                                                                                                    |                                                                                                    |                                                                                                    |                                                                                                    |                                                                                                    |                                                                                                    |                                                                                                    |                                                                                                    |                                                                                                    |
|   |             |                                                                                                    |                                                                                                    |                                                                                                    | <u> </u>                                                                                                    |                                                                                                    |                                                                                                    |                                                                                                    |                                                                                                    |                                                                                                    | _                                                                                                    |
|   | Duck        |                                                                                                    | PU New Hire Checklist                                                                                                    |                                                                                                    | Employee Information                                                                                                    | Complete Form I-9                                                                                                    | Donald Duck                                                                                                    |                                                                                                    |                                                                                                    |                                                                                                    |                                                                                                    |
|   | Duck        |                                                                                                    | PU New Hire Checklist                                                                                                    |                                                                                                    | Employee Information                                                                                                    | Complete State Form Withholding                                                                                                    | Donald Duck                                                                                                    |                                                                                                    |                                                                                                    |                                                                                                    |                                                                                                    |
|   | Duck        |                                                                                                    | PU New Hire Checklist                                                                                                    |                                                                                                    | Employee Information                                                                                                    | Complete Direct Deposit Information                                                                                                    | Donald Duck                                                                                                    |                                                                                                    |                                                                                                    |                                                                                                    |                                                                                                    |
|   | Duck        |                                                                                                    | PU New Hire Checklist                                                                                                    |                                                                                                    | Employee Information                                                                                                    | Personal Data                                                                                                    | Donald Duck                                                                                                    |                                                                                                    |                                                                                                    |                                                                                                    |                                                                                                    |
|   | Duck        |                                                                                                    | PU New Hire Checklist                                                                                                    |                                                                                                    | Policies and Acknowledgement Forms                                                                                                    | FERPA Basics Training                                                                                                    | Donald Duck                                                                                                    |                                                                                                    |                                                                                                    |                                                                                                    |                                                                                                    |
|   | Duck        |                                                                                                    | PU New Hire Checklist                                                                                                    |                                                                                                    | Policies and Acknowledgement Forms                                                                                                    | Visit HR (ID Submittal)                                                                                                    | Donald Duck                                                                                                    |                                                                                                    |                                                                                                    |                                                                                                    |                                                                                                    |
|   | Duck        |                                                                                                    | PU New Hire Checklist                                                                                                    |                                                                                                    | Employee Information                                                                                                    | Complete Federal Form Withholding                                                                                                    | Donald Duck                                                                                                    | Y                                                                                                    |                                                                                                    | 07/10/2023 10:53a                                                                                                    |                                                                                                    |
|   | Duck        |                                                                                                    | PU New Hire Checklist                                                                                                    |                                                                                                    | Policies and Acknowledgement Forms                                                                                                    | EE handbook & Acknowledge Policies                                                                                                    | Donald Duck                                                                                                    | Y                                                                                                    |                                                                                                    | 07/10/2023 10:54a                                                                                                    |                                                                                                    |
|   |             | Last Name     starts with     Starts with     Duck     Duck     Duck     Duck     Duck     Duck     Duck     Duck     Duck     Duck     Duck     Duck | Last Name  starts with  Ustarts with  Uuck  Duck  Du | Last Name     Checklist Name     starts with     Starts with     Duck     Duck     Duck     PU New Hire Checklist     Duck     Duck     PU New Hire Checklist     Duck     Duck     PU New Hire Checklist     Duck     Duck     PU New Hire Checklist     Duck     Duck     PU New Hire Checklist     Duck     PU New Hire Checklist     Duck     PU New Hire Checklist     Duck     PU New Hire Checklist | Last Name     Checklist Name     starts with      Starts with      Checklist Name      starts with      Duck      Duck      PU New Hire Checklist      Duck      PU New Hire Checklist      Duck      PU New Hire Checklist      Duck      PU New Hire Checklist      Duck      PU New Hire Checklist      Duck      PU New Hire Checklist      Duck      PU New Hire Checklist      Duck      PU New Hire Checklist      Duck      PU New Hire Checklist      Duck      PU New Hire Checklist      Duck      PU New Hire Checklist | Last Name         Checklist Name         Group Name           starts with         =         =           Duck         PU New Hire Checklist         Employee Information           Duck         PU New Hire Checklist         Employee Information           Duck         PU New Hire Checklist         Employee Information           Duck         PU New Hire Checklist         Employee Information           Duck         PU New Hire Checklist         Employee Information           Duck         PU New Hire Checklist         Employee Information           Duck         PU New Hire Checklist         Employee Information           Duck         PU New Hire Checklist         Policies and Acknowledgement Forms           Duck         PU New Hire Checklist         Employee Information           Duck         PU New Hire Checklist         Employee Information           Duck         PU New Hire Checklist         Employee Information           Duck         PU New Hire Checklist         Employee Information           Duck         PU New Hire Checklist         Employee Information | Last Name       Checklist Name       Group Name       Item Name       Item Name         starts with       =       =       =       =       =         Duck       PU New Hire Checklist       Employee Information       Complete Form 1-9         Duck       PU New Hire Checklist       Employee Information       Complete State Form Withholding         Duck       PU New Hire Checklist       Employee Information       Complete Direct Deposit Information         Duck       PU New Hire Checklist       Employee Information       Complete Direct Deposit Information         Duck       PU New Hire Checklist       Employee Information       Complete Direct Deposit Information         Duck       PU New Hire Checklist       Employee Information       Personal Data         Duck       PU New Hire Checklist       Policies and Acknowledgement Forms       FERPA Basics Training         Duck       PU New Hire Checklist       Policies and Acknowledgement Forms       Complete Federal Form Withholding         Duck       PU New Hire Checklist       Employee Information       Complete Federal Form Withholding         Duck       PU New Hire Checklist       Employee Information       Complete Federal Form Withholding         Duck       PU New Hire Checklist       Policies and Acknowledgement Forms       EE handbook & Acknowledge Policie | Last Name       Checklist Name       Group Name       Item Name       Should Be Completed By         starts with       =       =       =       =       =         Duck       PU New Hire Checklist       Employee Information       Complete Form I-9       Donald Duck         Duck       PU New Hire Checklist       Employee Information       Complete State Form Withholding       Donald Duck         Duck       PU New Hire Checklist       Employee Information       Complete Deposit Information       Donald Duck         Duck       PU New Hire Checklist       Employee Information       Complete Deposit Information       Donald Duck         Duck       PU New Hire Checklist       Employee Information       Complete Toerst Deposit Information       Donald Duck         Duck       PU New Hire Checklist       Employee Information       Personal Data       Donald Duck         Duck       PU New Hire Checklist       Policies and Acknowledgement Forms       FERPA Basics Training       Donald Duck         Duck       PU New Hire Checklist       Policies and Acknowledgement Forms       Visit HR (ID Submittal)       Donald Duck         Duck       PU New Hire Checklist       Employee Information       Complete Federal Form Withholding       Donald Duck         Duck       PU New Hire Checklist       Policies and | Last Name       Checklist Name       Group Name       Item Name       Should Be Completed By       Ite Completed By       Item Name         starts with       =       =       =       =       All         starts with       =       =       =       All         Duck       PU New Hire Checklist       Employee Information       Complete Form I-9       Donald Duck       Image: Complete State Form Withholding       Donald Duck       Image: Complete State Form Withholding       Donald Duck       Image: Complete State Form Withholding       Donald Duck       Image: Complete State Form Withholding       Donald Duck       Image: Complete State Form Withholding       Donald Duck       Image: Complete State Form Withholding       Donald Duck       Image: Complete State Form Withholding       Donald Duck       Image: Complete State Form Withholding       Donald Duck       Image: Complete State Form Withholding       Donald Duck       Image: Complete State Form Withholding       Donald Duck       Image: Complete State Form Withholding       Donald Duck       Image: Complete State Form Withholding       Donald Duck       Image: Complete State Form Withholding       Donald Duck       Image: Complete State Form Withholding       Donald Duck       Image: Complete Form Form Form Form Form Form Form Form | Last Name       Checklist Name       Group Name       Item Name       Should Be complete By       Is Completed By       Is Completed | Last Name       Checklist Name       Group Name       Item Name       Should Be Completed By       Ite Completed On         starts with       =       =       =       =       All       =       All       =       =       All       =       =       All       =       =       =       All       =       =       =       =       =       =       =       =       =       =       =       =       =       =       =       =       =       =       =       =       =       =       =       =       =       =       =       =       =       =       =       =       =       =       =       =       =       =       =       =       =       =       =       =       =       =       =       =       =       =       =       =       =       =       =       =       =       =       =       =       =       =       =       =       =       =       =       =       =       =       =       =       =       =       =       =       =       =       =       =       =       =       =       =       =       =       =       = <t< td=""></t<> |